## **Steps to Enroll Students in Your Class**

These steps demonstrate how to **Enroll** students in your class. To ensure data-entry accuracy, use the record **Navigator** to enroll students in your **Class**, which will prepopulate key fields about your class.

| Step | Screen                                                                                                    | Description                                                                                                    |
|------|----------------------------------------------------------------------------------------------------|----------------------------------------------------------------------------------------------------|
| 1.   | View       Organization       Records       Reports       Tools       Help         Class Instances       1001 - ABE Interme       Image: Class Instance       Duplicate       Image: Class Instance       Duplicate       Image: Class Instance       Duplicate       Image: Class Instance       Image: Class Instance       Image: Class Ins | <ul> <li>From the Navigator at the left, <ul> <li>Click Class Enrollments.</li> </ul> </li> <li>To enroll a new student, <ul> <li>Click New on the right.</li> </ul> </li> </ul>                                                                                                    |
| 2.   | View       Organization       Bacords       Reports       Yools       Help         Class Instances       1001 - ABE Interme       New Class Enrollment       Image: Class Enrollment       Image: Class Enrollment         Neightor       Teve       Save Canced Complete Legislation       Image: Class Enrollment       Image: Class Enrollment         Edit / View       Class Enrollment Information       Image: Class Enrollment Information       Program Year:       7/1/2         Class Description:       101 - ABE Intermediate       Class Start Date:       7/1/2         Class Description:       101 - ABE Intermediate       Class Start Date:       6/0/2         Student:       Date Enterd Class:       7/1/2       Date Enterd Class:       7/1/2         Student:       Status in Class       Distor:       Image: Class Date:       Image: Class Date:       Image: Clas                                                                                                    | <ul> <li>A new tabbed page opens to Enroll a student in your class.</li> <li>The Navigator already filled in these key fields:         <ul> <li>Site</li> <li>Program</li> <li>Class</li> <li>Date Entered</li> </ul> </li> </ul>                                                                                         |
| 3.   | Image: Select Student in Program Year         Student:         Program Year:         Student:         Image: Select Student in Program Year         Student:         Image: Select Student in Program Year         Student:         Image: Program Year:         Image: Program Year:         Student:         Image: Program Year:         Image: Program Year:         Student:         Image: Program Year:         Image: Program Year:         Image: P                                                                                                    | <ul> <li>All that remains is to select the Student to enroll in your Class.</li> <li>You have <u>three</u> options to do this.</li> <li>Click the Student field down-arrow, <ol> <li>Type to Search for the student.</li> <li>Scroll to Select the student.</li> </ol> </li> <li>Select [student] from Lister.</li> </ul> |

Access: TE > Organization > Classes > Instances > Class Instance > Enrollments

<sup>© 2024</sup> CASAS. All rights reserved.

## Class Records

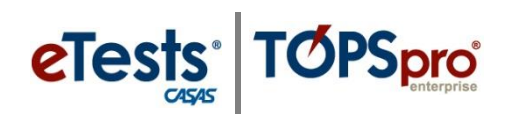

| Step | Screen                                                                                                    | Description                                                                                                    |
|------|----------------------------------------------------------------------------------------------------|----------------------------------------------------------------------------------------------------|
| 4.   | Select Student in Program Year Student Student Site: 01 - RHAS: North Campus Program Year: 7/1/2017 - 6/30/2018 (Current)                                                                                                    | <ul> <li>When you locate the Student,</li> <li>Click to Select.</li> </ul>                                                                                                    |
|      | 340993385       Dustin P Andrews 01 - RHAS: North Campus         Great Streated Hourin Lister are                                                                                                    |                                                                                                    |
| 5.   | Class Enrollment Information   Site: 01 - RHAS: North Campus   Class Description: 1001 - ABE Intermediate   Student: 340993385 / Dustin P Andrews   Pick Cancel Pick Filter Columns Sort 21   Site Student   Site Student   T T   Cancel Pick All Filter Columns Sort 21   OI - RHAS: Nort 340993385 Andrews Dustin                                                                                                    | <ul> <li>Note!</li> <li>If you used Select from Lister to locate the student.</li> <li>Click Pick from the Toolbar at the top left of the lister.</li> </ul>                                                                                               |
| 6.   | Select Student in Program Year         Student:       01 - RHAS: North Campus         Student:       Student:         Student:       Student:         Student:       Class:         Status in Class:       T/1/2017         Class:       T/1/2017         Campleted       Inactive         Sun Mon Tue Wed Thu Fri       St         25       26       27       28       29         30       31       1       2       3       4       5         30       31       1       2       3       4       5                                                                                                    | <ul> <li>The Student field populates with the selected student.</li> <li>Note!</li> <li>By default, the Date Entered Class populates with the Class Start Date.</li> <li>This date may be changed to reflect when the student entered class.</li> </ul>    |
| 7.   | View Organization Records Reports Tools Help         Class Insurve       1001 - ABE Interme         New Class Enrollment       Image: Class Insurve         Image: Save in ancel O Delete       Duplicate         Image: Class Insurve       Image: Class Insurve         Image: Save in ancel O Delete       Duplicate         Image: Save in ancel O Delete       Duplicate         Image: Save in ancel O Delete       Duplicate         Image: Save Insurve       Image: Save Insurve         Image: Save Insurve       Image: Save Insurve         Image: Save Insurve       Image: Image: I | <ul> <li>When the New Class Enrollment record is saved,         <ul> <li>Class Status automatically switches.</li> <li>From N/A.</li> <li>To Active.</li> </ul> </li> <li>From the Toolbar at the top,         <ul> <li>Click Save.</li> </ul> </li> </ul> |

## Class Records

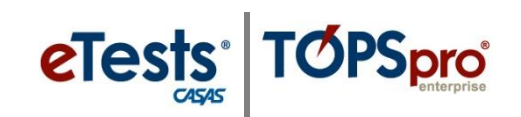

| Step | Screen                                                                                                    | Description                                                                                                    |
|------|----------------------------------------------------------------------------------------------------|----------------------------------------------------------------------------------------------------|
| 8.   | Image: Status:       Organization       Records       Reports       Tools       Help         Image: Class Instances       1001 - ABE Interme       340993385 - Dustin       Image: Class Instances         Image: Class Enrollment Information       Image: Class Enrollment Information         Site:       01 - RHAS: North Campus         Class Description:       1001 - ABE Intermediate         Student:       340993385 / Dustin P Andrews         Add Entry/Update Record       Image: Class Status:         Image: North Class       Date Entered Class:         10/1/5/2017       Image: Class Status:                                                                                                    | <ul> <li>To close the new enrollment record for your Student,</li> <li>Click the Red X Box on the Class Enrollment tab.</li> </ul>                                                                                                    |
| 9.   | View       Organization       Records       Reports       Tools       Help         Class Instances       1001 - ABE Interme       Image: Class Instance       Class Instance       Cupit         Edit / View       Image: Class Instance Information       Image: Class Instance Information       Class Enrollments         Class Records       Tests       01 - RHAS:: North Campus       Aggregater         V       01 - RHAS:       268095630       Ayshem Karahan         01 - RHAS:       268095630       Ayshem Karahan         01 - RHAS:       268044517       Skip Greenleaf         01 - RHAS:       23771161       Illana Plotkin         01 - RHAS:       723777111       Saul Aguilar         01 - RHAS:       340993385       Dustin P Andrews                                                                                                    | <ul> <li>The new student is now included in the list of Enrollment records for your Class.</li> <li>From here, you may continue to enroll more students in your class by repeating these steps.</li> <li>If you have students to Enroll in your other Classes, <ul> <li>Click the Red X Box on the Class Instance tab to close the page.</li> </ul> </li> </ul> |
| 10.  | View       Organization       Records       Reports       Tools       H         Class Instances       Image: Class Instances       Image: Class Instances <thimage: class="" instances<="" th="">       Image: Cla</thimage:> | <ul> <li>This returns you to the page listing your Class(s).</li> <li>Repeat the steps to Enroll students in your classes.</li> </ul>                                                                                                    |